# **Foundation Pharmacy**

### **Oriel – Employer Access Guide**

Oriel is only supported on the following browsers: Chrome, Edge, Safari and Firefox.

### 1) Setting up your Oriel account

You will receive an email confirming that your Oriel account has been created - screenshot below

#### Account created

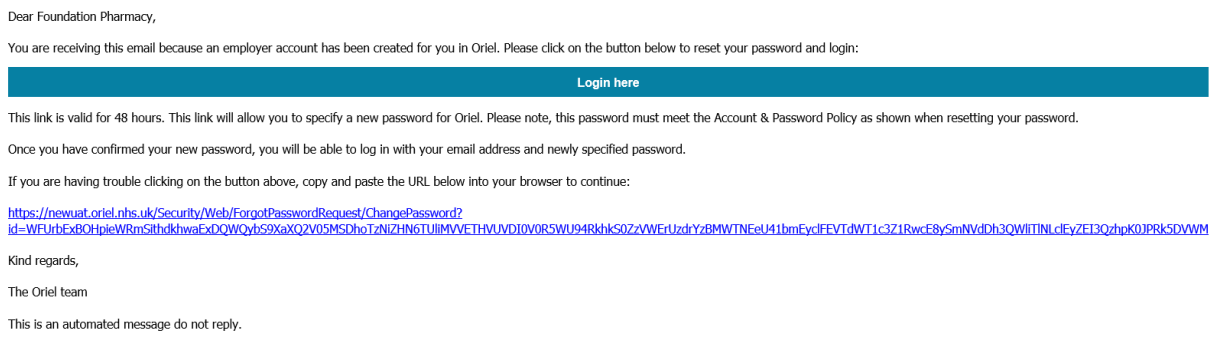

\*Please note the link provided is valid for 48 hours only\*

Click on Login here within the email and you will be taken through to set a password -

| * Oriel | UAT environment             |                                                                                                    | 26/10/2020 12:32:16                                                                                                    |                                                                                 |              |                                                 |
|---------|-----------------------------|----------------------------------------------------------------------------------------------------|----------------------------------------------------------------------------------------------------|---------------------------------------------------------------------------------|--------------|-------------------------------------------------|
| 1 Home  |                             |                                                                                                    |                                                                                                    |                                                                                 |              | 📑 Go to the old Oriel system 🖋 Register 🕞 Login |
|         |                             |                                                                                                    |                                                                                                    |                                                                                 |              |                                                 |
|         |                             | · 856                                                                                                    |                                                                                                    |                                                                                 |              |                                                 |
|         |                             |                                                                                                    | Specify new password                                                                                                    |                                                                                 | 4, 20, 20, 2 |                                                 |
|         |                             | Enter new paraments                                                                                                    | 0                                                                                                    | - 12                                                                            |              |                                                 |
|         |                             | Confirm new password:                                                                                                    |                                                                                                    | Password must meet the following<br>requirements:                               |              |                                                 |
|         |                             |                                                                                                    | Change password                                                                                                    | At least one uppercase letter At least one lowercase letter At least one number |              |                                                 |
|         |                             | And and a second second | Annual Contraction of the State of the State | K Be at least 10 characters At least one special character                      |              |                                                 |
|         |                             |                                                                                                    |                                                                                                    | Friend Concession Street Concession                                             |              |                                                 |
|         |                             |                                                                                                    |                                                                                                    |                                                                                 |              |                                                 |
|         |                             |                                                                                                    |                                                                                                    |                                                                                 |              |                                                 |
|         |                             |                                                                                                    |                                                                                                    |                                                                                 |              |                                                 |
|         |                             |                                                                                                    |                                                                                                    |                                                                                 |              |                                                 |
| 4       | Marrie Contractor Statement |                                                                                                    |                                                                                                    |                                                                                 |              |                                                 |
|         |                             |                                                                                                    |                                                                                                    |                                                                                 |              |                                                 |
|         |                             |                                                                                                    |                                                                                                    |                                                                                 |              |                                                 |
|         |                             |                                                                                                    | 10000                                                                                                    |                                                                                 |              |                                                 |

Enter a new password, confirm by entering again and then click **Change Password** Your account is now activated.

## 2) Accessing Oriel

Once your password has been set you will be taken through to the login page.

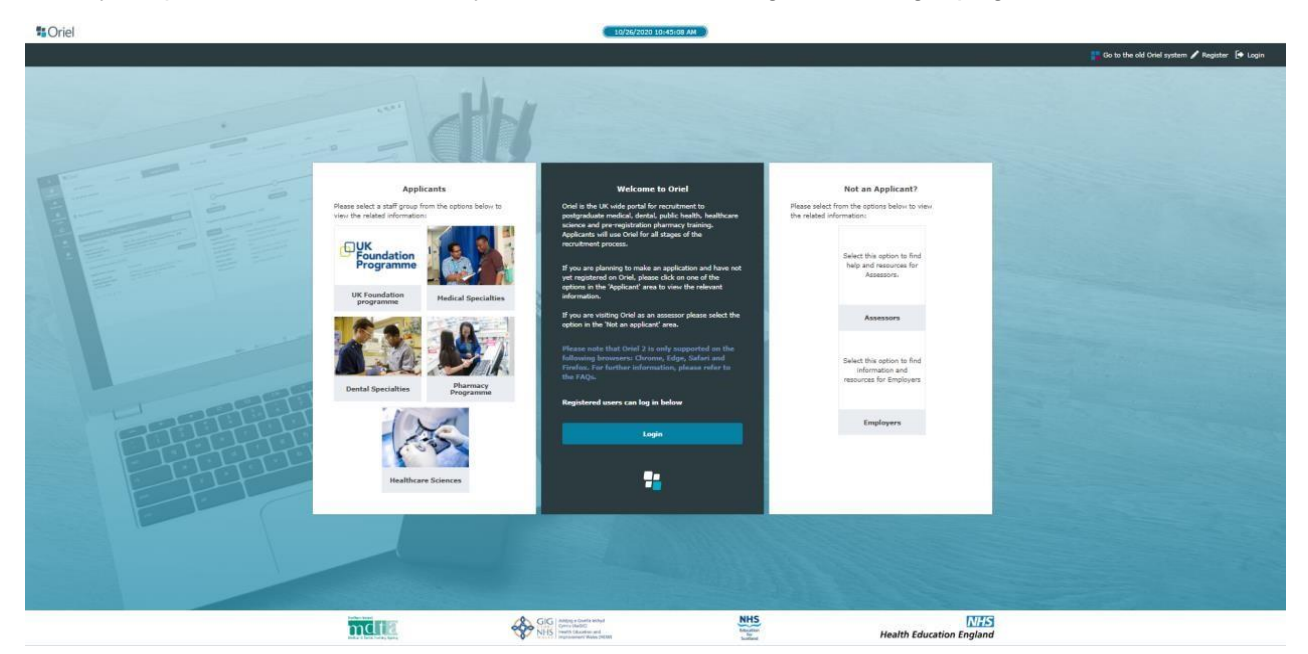

Click on Login and enter you email and your password.

You will then be taken through to a further verification page where you will enter a code that will be sent to your mobile telephone number. Screenshot below –

|   |                                                                                                    |                                                                                                    |                                                                                               | 🖌 Register 🛛 🕞 Login |
|---|----------------------------------------------------------------------------------------------------|----------------------------------------------------------------------------------------------------|-----------------------------------------------------------------------------------------------|----------------------|
|   | Applicants<br>Passe salect a staff group from the actions below to<br>view the related information | Welcome to Orlel<br>Oriel is the UK wide popular for resruitment to<br>protransfurmer medical, detroit, public health healthcare<br>science and fruit-ball on pharmacy training. Applicants<br>will use Drift the all distance the mornitimere promotes.                                                                                                    | Not an Applicant?<br>Please select from the options below to view<br>the related information: |                      |
|   | UK Foundation<br>programme<br>UK Foundation<br>programme                                           | If yo<br>Yet<br>off<br>Phase login to continue × st<br>Phase seiter<br>Phase seiter<br>Phase seite                                                                                                    | Select this option to find<br>help and resources for<br>Assessory.                            |                      |
|   | 23 M                                                                                               | Press<br>Press<br>Press | Assessors                                                                                     |                      |
|   | Dental Specialties Pharmacy<br>Programme                                                           | Don't have an Oriel account yet?                                                                                                    | Information and<br>resources for Employers                                                    |                      |
| E | 125                                                                                                | registered users can log in below                                                                                                    | Employers                                                                                     |                      |
|   | Healthcare Sciences                                                                                |                                                                                                    |                                                                                               |                      |
|   |                                                                                                    | 1                                                                                                    |                                                                                               |                      |

Once entered you will be taken through to the employer access page -

| SEARCH CRITERIA -           | APPLICATIONS                                                                           |                        |                                   |                                              |
|-----------------------------|----------------------------------------------------------------------------------------|------------------------|-----------------------------------|----------------------------------------------|
| irst select the staff group | for the applications you wish to see, then use the other filters to narrow your search |                        |                                   |                                              |
| Staff Group:                | Pharmacy                                                                               | *                      |                                   |                                              |
| Employer:                   |                                                                                        |                        | Recruiting year:                  | •                                            |
| policant name:              |                                                                                        |                        | Flagged - Immigration?:           | *                                            |
| nining Programme            |                                                                                        |                        | Flagged - Fitness to<br>practise? | *                                            |
| alling Frogramme.           |                                                                                        |                        | Flagged - RLMT?:                  | ,                                            |
| rade:                       |                                                                                        | •                      |                                   |                                              |
| ogramme:                    |                                                                                        |                        |                                   |                                              |
| nread documents?            |                                                                                        | *                      |                                   |                                              |
|                             |                                                                                        |                        |                                   | × Clear & My Account & Log Off C Refresh Dat |
| data in the below list      | was last fetched at: 27/10/2020 11:54:06. Please click the "Refresh Data" butto        | on above to retrieve t | he latest data.                   |                                              |
| ARCH RESULTS - /            | APPLICATIONS                                                                           |                        |                                   |                                              |
|                             |                                                                                        |                        |                                   | Export selected application                  |
|                             |                                                                                        |                        |                                   |                                              |

From the dropdown options select

- 1) Staff Group Pharmacy
- 2) Employer your employer's name
- 3) then click 'Refresh Data'

The details of the applicant/s who have accepted a programme with you will then appear.

|                              |                                                                                                    |         |                                      |                             |                                                         |                         |     |      |         |       | × Clear   | My Account      | 🕩 Log Off            | C Refresh Data       |
|------------------------------|----------------------------------------------------------------------------------------------------|---------|--------------------------------------|-----------------------------|---------------------------------------------------------|-------------------------|-----|------|---------|-------|-----------|-----------------|----------------------|----------------------|
| ne dat                       | data in the below list was last fetched at: 19/04/2021 17:04:03. Please click the "Refresh Data" button above to retrieve the latest data. |         |                                      |                             |                                                         |                         |     |      |         |       |           |                 |                      |                      |
| EARCH RESULTS - APPLICATIONS |                                                                                                    |         |                                      |                             |                                                         |                         |     |      |         |       |           |                 |                      |                      |
|                              |                                                                                                    |         |                                      |                             |                                                         | Export selected applica |     |      |         |       |           | ed applications |                      |                      |
|                              | Name                                                                                                    | GMC/GDC | Trng. Prog.                          | Grade                       | Programme                                               | Imm.                    | FtP | RLMT | Degree? | Notes | Documents | Unread?         | Select /<br>Unselect | Download<br>App Form |
| 1                            | Sreeneight, suvseight                                                                                                    |         | Pre-registration Pharmacy<br>[Pharm] | Pre-registration Pharmacist | Stantonbury Pharmacy/Milton Keynes/MK14<br>6BN/SWV/0098 | ×                       | No  | ×    | ×       |       | View (2)  | $\triangle$     |                      |                      |
| 1                            | Sreenseven, suvseven                                                                                                    |         | Pre-registration Pharmacy<br>[Pharm] | Pre-registration Pharmacist | Jardines Pharmacy/Bicester/OX26<br>3HA/SWV/0077         | ×                       | No  | ×    | ×       |       | View (2)  | $\triangle$     |                      |                      |

To download the Trainees application forms, click on the icon on the far right hand side of the screen (column 'Download App Form). A pop up box will appear, choose format you require, press request report and close the box. Press 'refresh data' and please wait a few minutes for the report to download. When the report is ready to review an icon will appear on the far left hand side next to the applicant's name. Please press the icon and the application forms will download.

To view references, click on 'View' and this will take you to a separate window to download the references.

Please click <u>here</u> to view an example of how to use Oriel.